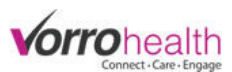

# Bluestep Charting - Resident, Staff & Community Messages

There art 3 types of messages. Resident, Staff, and Facility/Community.

#### Creating a facility/community Message

**Step 1.** The Community/Facility message is created at the "HQ" level.

| BlueStep Charting                    |                             | 🔋 Config Training Unit 🗸 🛛 🖉 Nancy Nurse 🗸                                                                                      |
|--------------------------------------|-----------------------------|----------------------------------------------------------------------------------------------------|
| \Lambda Alerts 🛛 🕄                   | MAR 💶 🛱 TAR 🛛               | 🕽 🔁 Tasks 🔹 📌 ADLs 🚥 🖹 Reports                                                                                                  |
| Messages                             | 영 Archived 🛛 🖓 New Message  | New Residents Past 30 Days                                                                                                    |
| Daughter visit (Re: Carter, Sam (Sa  | nmy)) 0 🖓                   | Le Moore, Kellen August 26                                                                                                    |
| A Mickey Lost his tail (Re: Mouse, N | ckey (Mick)) 0 $\heartsuit$ |                                                                                                    |
|                                      |                             | Facility Messages                                                                                                    |
| Birthdays Next 30 Days               | Recent Records              | This is a lovely message! (05/21/2015)<br>Muffin sugar plum pie sesame snaps chupa chups. Sesame snaps sweet roll cake. Sesame  |
| FLINTSTONE, WILMA Septemb            | r 20 Brown, Bill            | snaps brownie marshmallow powder cookie jujubes. Lollipop tiramisu marshmallow oat<br>cake I love soufflé jelly-o cotton candy. |
| HOLMGREN, MICHAELA                   | Anders, Edward (Ed)         | Caramels I love cake I love marzipan. Danish ice cream I love tootsie roll gummies                                              |
| Septemb                              | r 29 🔳 test, test           | chocolate cake cookie biscuit. Dragee sesame snaps chupa chups cake cake. Croissant<br>cookie candy pastry.                     |
| Trenton, Travis Septemb              | r 29 🔳 Rowe, One            | Sample Facility Message - Enjoy Life! (05/21/2015)                                                                              |
| STANLEY, PAUL Octob                  | r 13 🔹 Sarnoff, Samuel      |                                                                                                    |

**Step 2.** On the HQ Home page under the Facility module, select Facility Record. On the left, navagate to Facility Settings->Charting Facility Message. This form allows you to create Facility Messages to the entire staff.

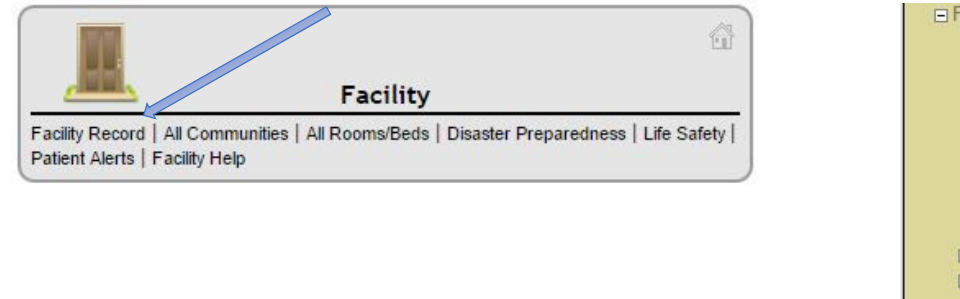

| 🖃 Facilit | y Settings              |
|-----------|-------------------------|
| Fac       | ility Settings          |
| Fac       | ility Inspection        |
| Ave       | erage Monthly Census    |
| Dai       | ly Census               |
| Set       | up: Room Locations      |
| Roc       | oms/Beds                |
| Fac       | ility Budget            |
| Pro       | perty List              |
| Set       | up: Medication System   |
| . HL      | 7                       |
| 🕀 Pha     | armacy Inbound          |
| Set       | up: Interface Receivers |
| Lab       | and Imaging Catalog     |
| Cha       | arting Dashboard        |
| Cha       | arting Facility Message |
|           |                         |

**Step 3.** A history of previous messages will be displayed. To create a new message, click the New Entry button.

| 🌾 Chartin  | 🍑 Charting Facility Message 🖉         |            |             |  |
|------------|---------------------------------------|------------|-------------|--|
| Date       | Title                                 | End Date   | Edit Delete |  |
| 07/28/2015 | Happy [holiday]                       | 08/03/2015 | 🔨 📋         |  |
| 05/21/2015 | Sample Facility Message - Enjoy Life! | 05/21/2025 | 1           |  |
| 05/21/2015 | This is a lovely message!             | 05/21/2025 | 1           |  |

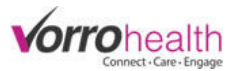

**Step 4.** Create a facility/community message. A start and end date are required to indicate when you want the message to appear and when you want the message to drop off. If no end date is selected, 7 days will be the default.

| * Required |                                                                                          |
|------------|------------------------------------------------------------------------------------------|
| Date       | * 09/18/2015                                                                             |
| Title      | * Staff In-service Training                                                              |
| Message 🖌  | * To All Staff:                                                                          |
|            | CPR/First Aid training will be in the Activity room at 1pm on Monday.                    |
|            | CPR/First Aid training will be in the Activity room at 1pm on Monday.                    |
| End Date   | CPR/First Aid training will be in the Activity room at 1pm on Monday. Path: p 09/21/2015 |

**Step 5.** The facility/community message will appear as seen below on the charting site.

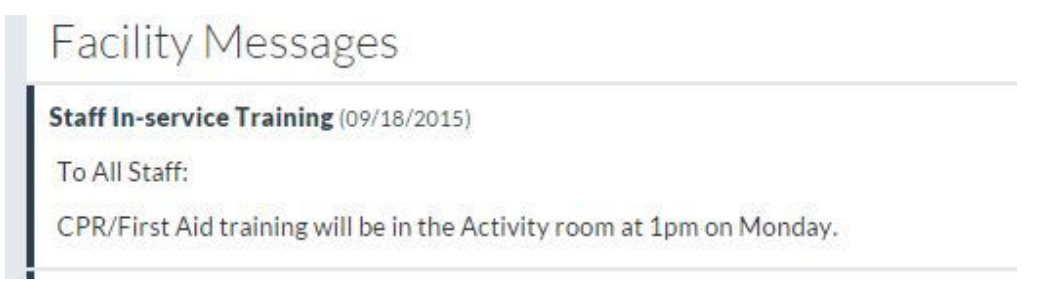

### **Creating a Resident Message on the Charting Site**

**Step 1.** Select a the resident you wish to document a message about by selecting Reports -> Resident List

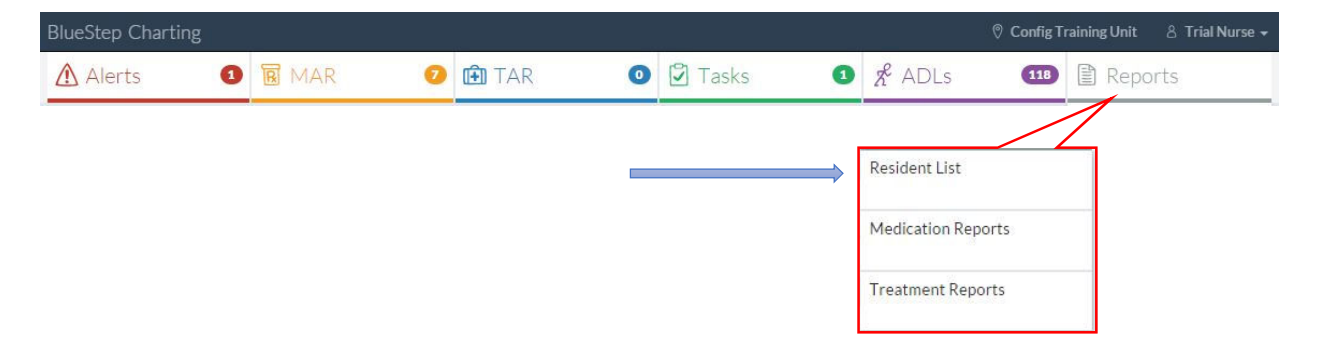

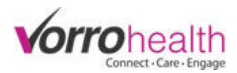

### Step 2. Select a resident.

| BlueStep Charting            |             |                  | 🔋 Config Training Unit 🛛 🕆 Trial Nurse 🗸 |
|------------------------------|-------------|------------------|------------------------------------------|
| Alerts 1 MAR                 | 🧿 î TAR 🛛 🧕 | 🖸 Tasks 🚺 🔏 ADLs | 118 🖹 Reports                            |
| Groups: None                 |             |                  | 🛱 Settings 🗸                             |
| Resident Info Report By Name |             |                  | 🖶 Print 🛛 🏚 Settings 🗸                   |
| Name                         | Room #      | Admission Date   |                                          |
| Assess due, TEST             |             |                  |                                          |
| Bear, Yogi                   | 100D        | 05/01/2015       |                                          |
| Davis, John                  | 101B        | 03/10/2015       |                                          |
| Dec8, Test                   | 205A        | 12/08/2014       |                                          |

**Step 3.** Create a new message by clicking the "New Message" link, typing in the message and hitting save.

| BlueStep Charting          |                                                   |                                                           | 🛛 Config Training Unit 🛛 A Trial Nurse                                                            |
|----------------------------|---------------------------------------------------|-----------------------------------------------------------|---------------------------------------------------------------------------------------------------|
|                            | John Davis                                        |                                                           | 🕖 Dashboard 🔍 Bio 👻 🔳 Edit Info                                                                   |
|                            | Age:<br>Birth Date:<br>Room #:<br>Admission Date: | 60<br>February 2, 1955<br>101B<br>March 10, 2015          | Med Group: (No Data)<br>ADL Group: 1<br>Primary Physician: (No Data)<br>Physician Phone: No Data) |
| Resident Messa             | ages                                              |                                                           | 영 Archived 🖓 New Message                                                                          |
| This resident has no Messa | ges                                               |                                                           |                                                                                                   |
| BlueStep Charting          |                                                   |                                                           | ⑦ Config Training Unit & Trial Nurse                                                              |
| * Required                 |                                                   |                                                           |                                                                                                   |
| New Resident N             | Message                                           |                                                           |                                                                                                   |
| Re                         | garding Davis, John                               |                                                           |                                                                                                   |
| 3                          | Subject Visit with family                         | r.                                                        | *                                                                                                 |
| М                          | John will be vis afternoon and                    | iting family this weekend fo<br>returning Sunday evening. | or the holiday. They will be picking him up sometime Friday                                       |
|                            | *                                                 |                                                           |                                                                                                   |
|                            |                                                   |                                                           |                                                                                                   |

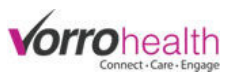

Step 4. New messages will appear on the resident dashboard in red until they are viewed by staff.

| BlueStep Charting         |                                                   |                                                  | ⑦ Config                                                           | Training Uni                             | t 👌 Trial Nurse 🗸 |
|---------------------------|---------------------------------------------------|--------------------------------------------------|--------------------------------------------------------------------|------------------------------------------|-------------------|
|                           | John Davis                                        |                                                  | 🕖 Dashboar                                                         | d Q Bio                                  | 👻 🔝 Edit Info     |
|                           | Age:<br>Birth Date:<br>Room #:<br>Admission Date: | 60<br>February 2, 1955<br>101B<br>March 10, 2015 | Med Group:<br>ADL Group:<br>Primary Physician:<br>Physician Phone: | (No Data)<br>1<br>(No Data)<br>(No Data) |                   |
| Resident Mess             | ages                                              |                                                  | G                                                                  | Archived                                 | ♀ New Message     |
| Visit with family (Re: Da | vis, John)                                        |                                                  |                                                                    |                                          | 00                |
| 5                         |                                                   | Done                                             |                                                                    |                                          |                   |

When viewed on the charting home page, the new message will also be red until viewed by staff.

| BlueStep Charting                               |                  | © Config Training Unit & Trial                     |                                 |                             |  |  |
|-------------------------------------------------|------------------|----------------------------------------------------|---------------------------------|-----------------------------|--|--|
| 🛕 Alerts 🔹 👿 MAR 🛛 📭                            | TAR O            | 🖸 Tasks 🛛 🕻                                        | ADLs                            | 118 Reports                 |  |  |
| Messages 🖾 thived                               | √ New Message    | New Reside                                         | e <mark>nts</mark> Past 30 Days |                             |  |  |
| Visit with family (Re: Davis, John)             | 00               | Moore, Kellen                                      |                                 | August 26                   |  |  |
| Test Resident Message 1 (Re: Brown, Bill)       | 0 <del>0</del> 0 |                                                    |                                 |                             |  |  |
| 🔝 Test                                          | 00               | Facility Me                                        | ssages                          |                             |  |  |
| 🔝 Pizza today                                   | 00               | Staff In-service Tra                               | aining (09/18/2015)             |                             |  |  |
| Daughter visit (Re: Carter, Sam (Sammy))        | 00               | To All Staff:                                      |                                 |                             |  |  |
| Mickey Lost his tail (Re: Mouse, Mickey (Mick)) | 00               | CPR/First Aid train                                | ning will be in the Activ       | vity room at 1pm on Monday. |  |  |
| This is a test message (Re: Doe, John)          | 19               | Sample Facility Message - Enjoy Life! (05/21/2015) |                                 |                             |  |  |
|                                                 |                  | This is a lovely mes                               | sage! (05/21/2015)              |                             |  |  |

**Step 5.** Other staff can add to this message by clicking on the message link and then clicking the reply button. You can also Archive the message by selecting the Archive this Message button.

| lueStep Charting                        |                                                                                                    | ⑦ Config Train   | ning Unit   | 8 Trial Nurse    |
|-----------------------------------------|----------------------------------------------------------------------------------------------------|------------------|-------------|------------------|
|                                         |                                                                                                    |                  |             |                  |
| Visit with family Rega                  | ding: Davis, John                                                                                    |                  | Archive     | This Message     |
| <b>Trial Nurse</b><br>9/18/2015 4:38 PM | John will be visiting family this weekend for the holiday. They will be pi returning Sunday evening. | cking him up som | etime Frida | ay afternoon and |
| <b>Trial Nurse</b><br>9/18/2015 4:47 PM | CNA's please make sure to has his coat.                                                              |                  |             |                  |
|                                         | Reply                                                                                                |                  |             |                  |
| Save                                    | Save and Refresh Cancel                                                                              |                  |             |                  |

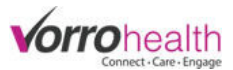

**Step 6.** Any message with a reply will be display a number (corresponding to the number of replies) next to the conversation bubble.

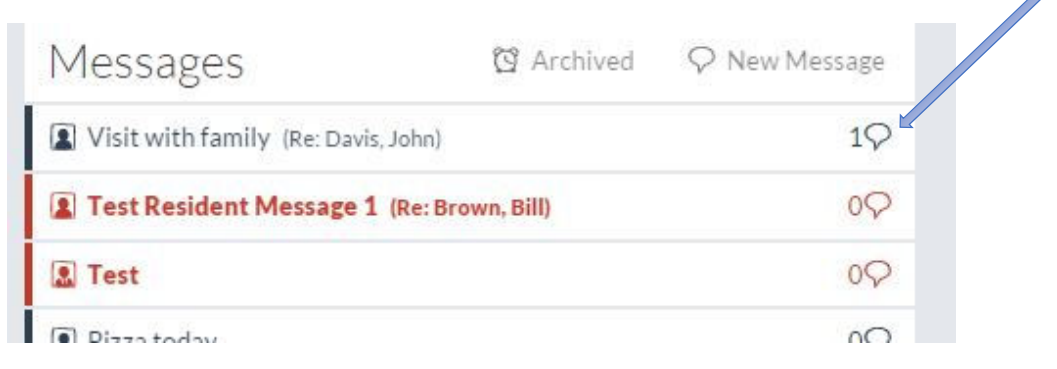

## Creating a Staff Message on the Charting Site

**Step 1.** Create a new staff message by clicking the "New Message" link.

-- - -

| BlueStep Charting                                  |                          | O Config Training Unit                                                                                                    |  |  |  |
|----------------------------------------------------|--------------------------|----------------------------------------------------------------------------------------------------|--|--|--|
| Alerts 3 🕅 MAR                                     | 15 🗈 TAR 🛛 💿             | 🖸 Tasks 🚯 🔏 ADLs 💶 🗈 Reports                                                                                                    |  |  |  |
| Messages                                           | 연 Archived 🖓 New Message | New Residents Past 30 Days                                                                                                    |  |  |  |
| Daughter visit (Re: Carter, Sam (Sammy))           | 0P                       | August 26                                                                                                    |  |  |  |
| I Mickey Lost his tail (Re: Mouse, Mickey (Mickey) | k)) 0♀                   |                                                                                                    |  |  |  |
|                                                    |                          | Facility Messages                                                                                                    |  |  |  |
| Birthdays Next 30 Days Recent Records              |                          | This is a lovely message! (05/21/2015)<br>Muffin sugar plum pie sesame snaps chupa chups. Sesame snaps sweet roll cake. Sesame                                                                    |  |  |  |
| FLINTSTONE, WILMA September 20                     | Brown, Bill              | snaps brownie marshmallow powder cookie jujubes. Lollipop tiramisu marshmallow oat<br>cake I love soufflé jelly-o cotton candy.                                                                   |  |  |  |
| HOLMGREN, MICHAELA                                 | Anders, Edward (Ed)      | Caramels I love cake I love marzipan. Danish ice cream I love tootsie roll gummies<br>chocolate cake cookie biscuit. Dragée sesame snaps chupa chups cake cake. Croissant<br>cookie candy pastry. |  |  |  |
| September 29                                       | 😰 test, test             |                                                                                                    |  |  |  |
| Trenton, Travis September 29                       | Rowe, One                | Sample Facility Message - Enjoy Life! (05/21/2015)                                                                                                    |  |  |  |
| STANLEY, PAUL October 13                           | Sarnoff, Samuel          |                                                                                                    |  |  |  |

**Step 2.** Messages can be sent to All Staff, specific staff members (Select By Staff), or groups of staff (Select By Positions).

| New Staff Message |   |             |                         |                |      |              |          |             |
|-------------------|---|-------------|-------------------------|----------------|------|--------------|----------|-------------|
| For               | • | All Staff   | • Se                    | elect By Staff |      | Select By Po | ositions | *           |
| Select            |   | Accu-flo, A | Accu- <mark>f</mark> lo |                | Don, | Debbie       |          | Nurse, Nick |
|                   |   | Accuflo, Al | FBS02                   |                | Don, | Don          |          | Nurse, Test |
|                   |   | -           | 1                       |                |      |              |          |             |

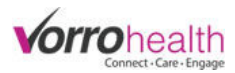

The messages appear under the Messages tile on the main page.

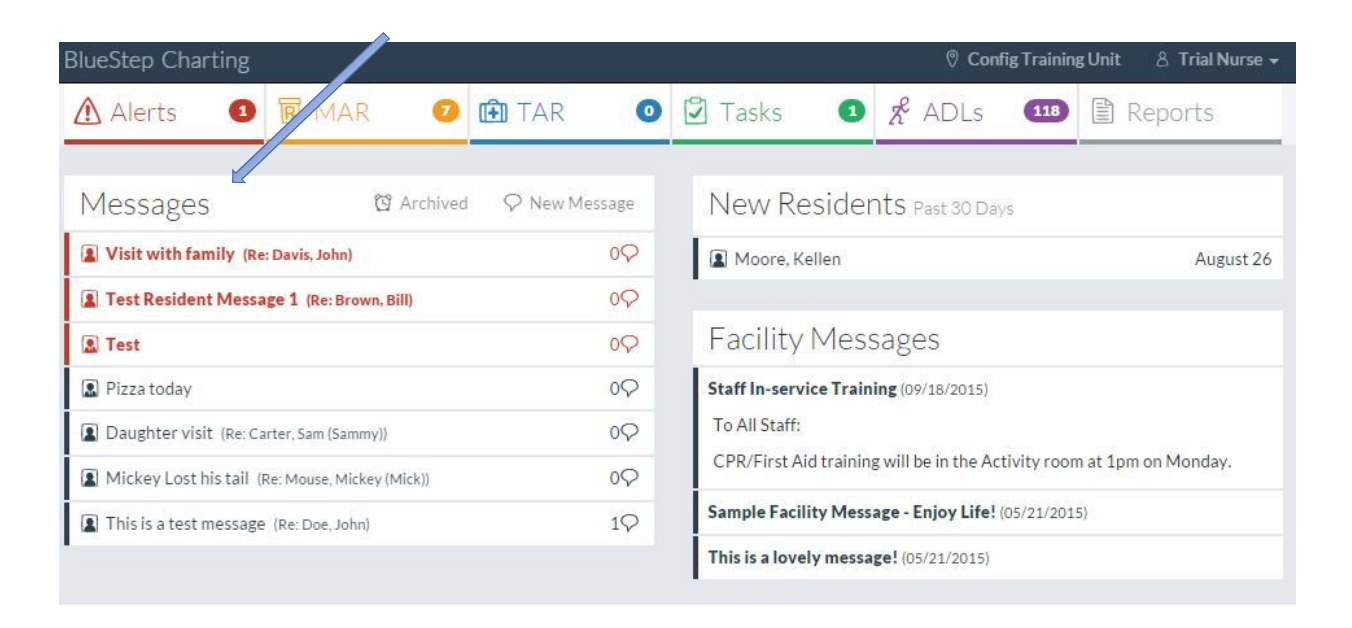

If you have any questions regarding these steps or any others please contact your SNF implementer or Client Care.

Bluestep Client Care Department (801) 336-3043 / (800) 410-0257